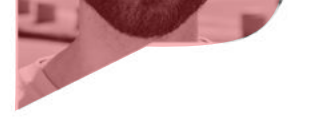

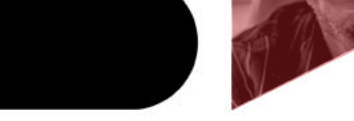

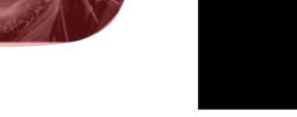

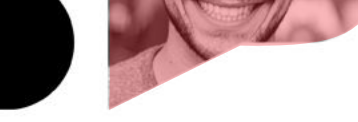

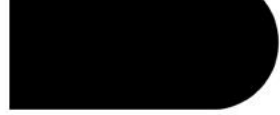

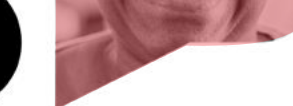

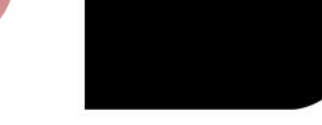

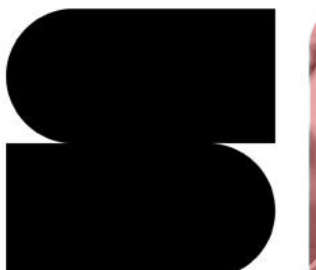

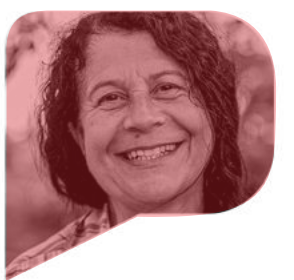

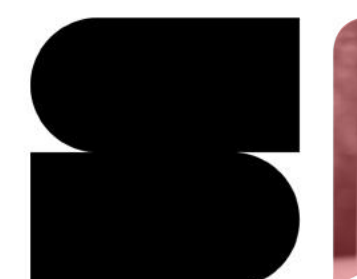

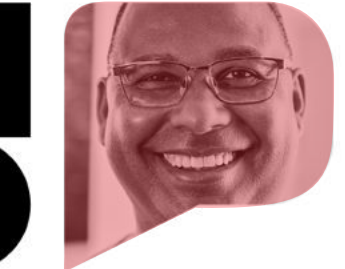

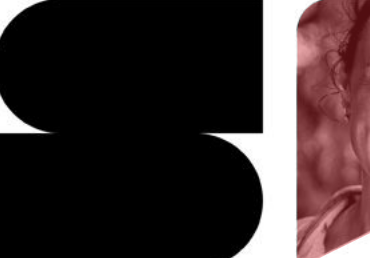

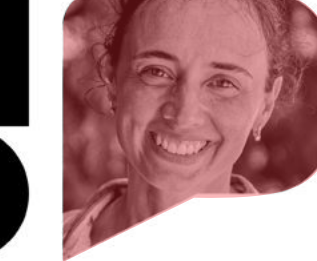

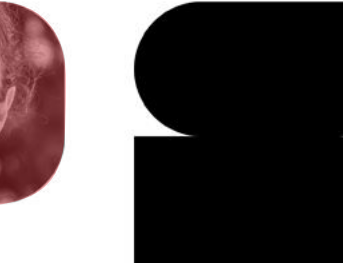

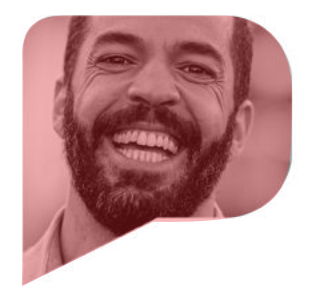

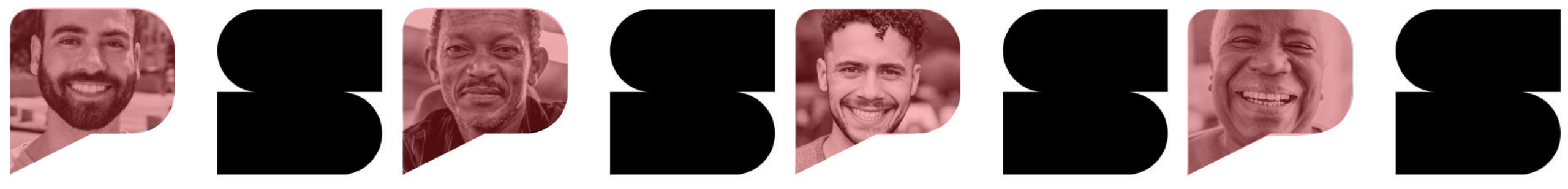

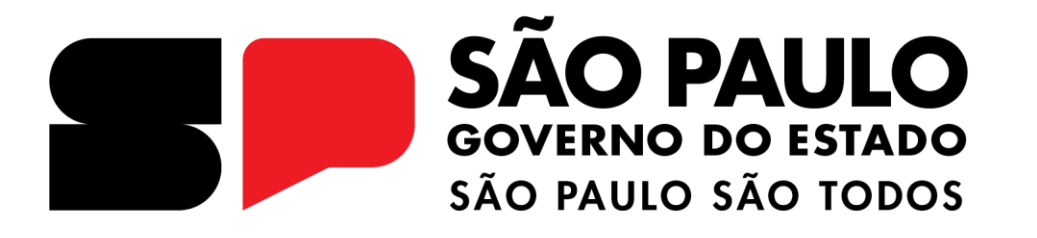

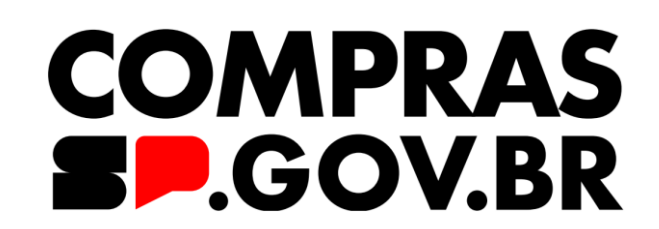

Como configurar senha de Acesso

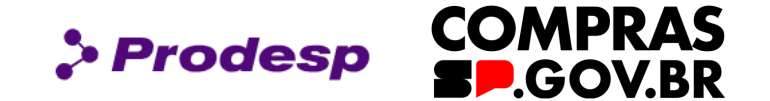

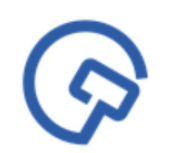

Este manual tem por objetivo instruir os usuários na criação de uma nova senha de acesso ao Compras.gov.br. Aprenderemos informações básicas para o primeiro acesso ao sistema.

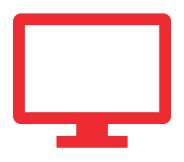

Siga as orientações descritas aqui para realizar o cadastro da sua senha.

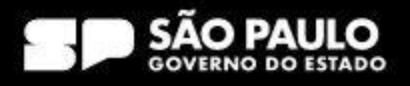

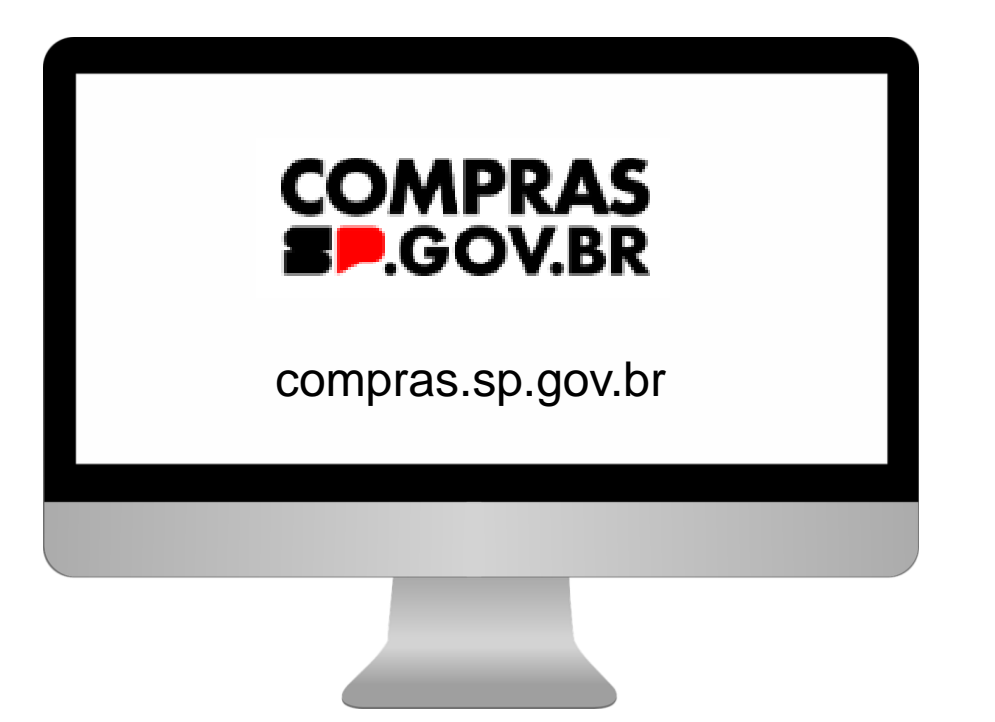

Para realizar o primeiro acesso no Sistema Compras.gov.br, o usuário receberá um e-mail com senha de no mínimo 6 e máximo 12 caracteres alfanuméricos. Por exemplo: **XSDF3ERT**.

> Prodesp

Em seguida, o usuário deverá acessar o site: compras.sp.gov.br

### SECRETARIA DE GESTÃO E GOVERNO DIGITAL

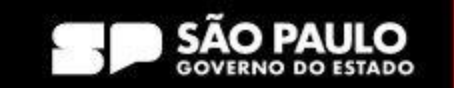

**COMPRAS** 

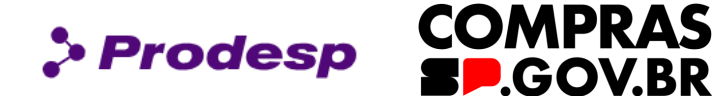

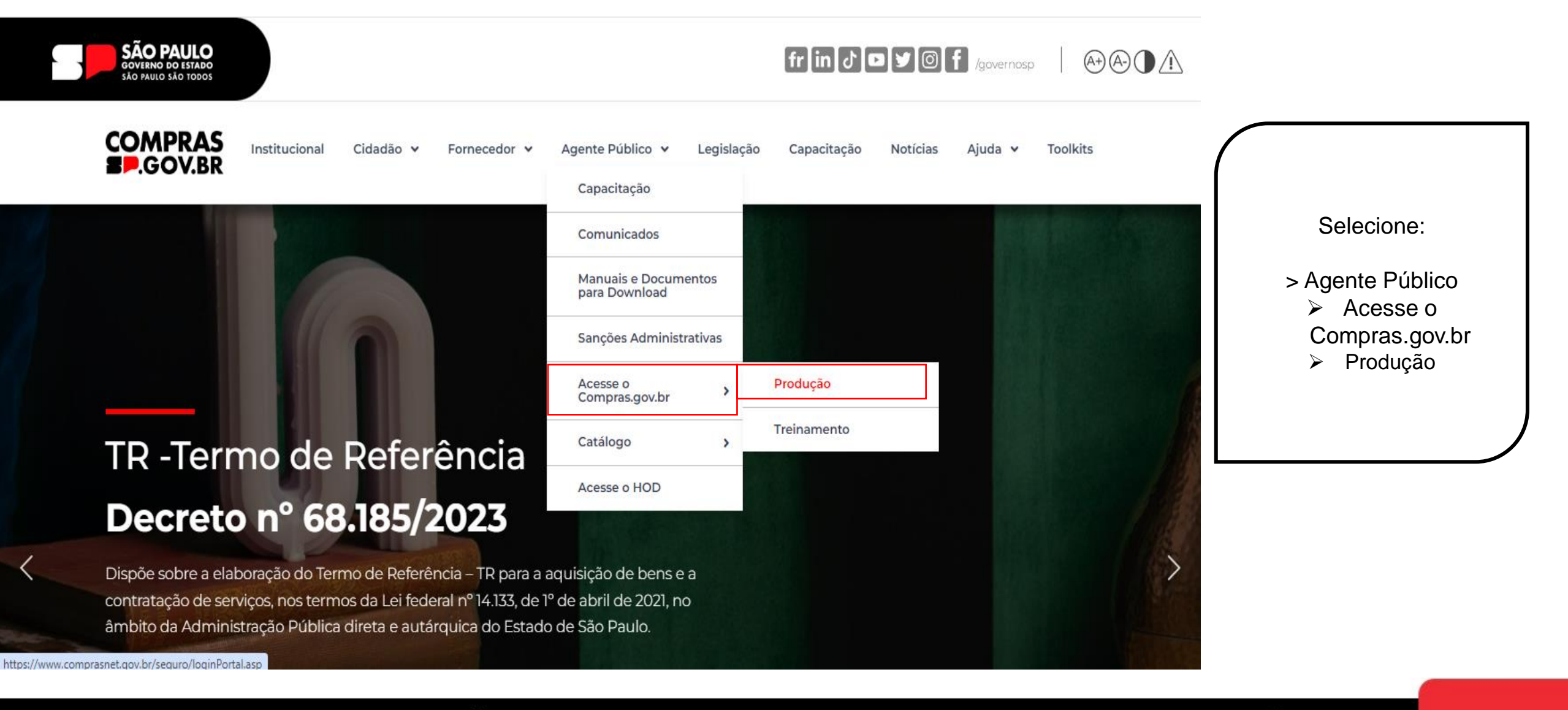

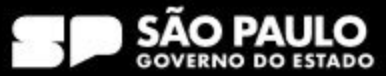

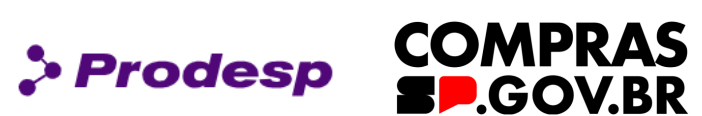

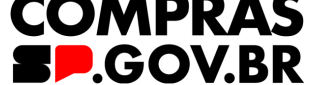

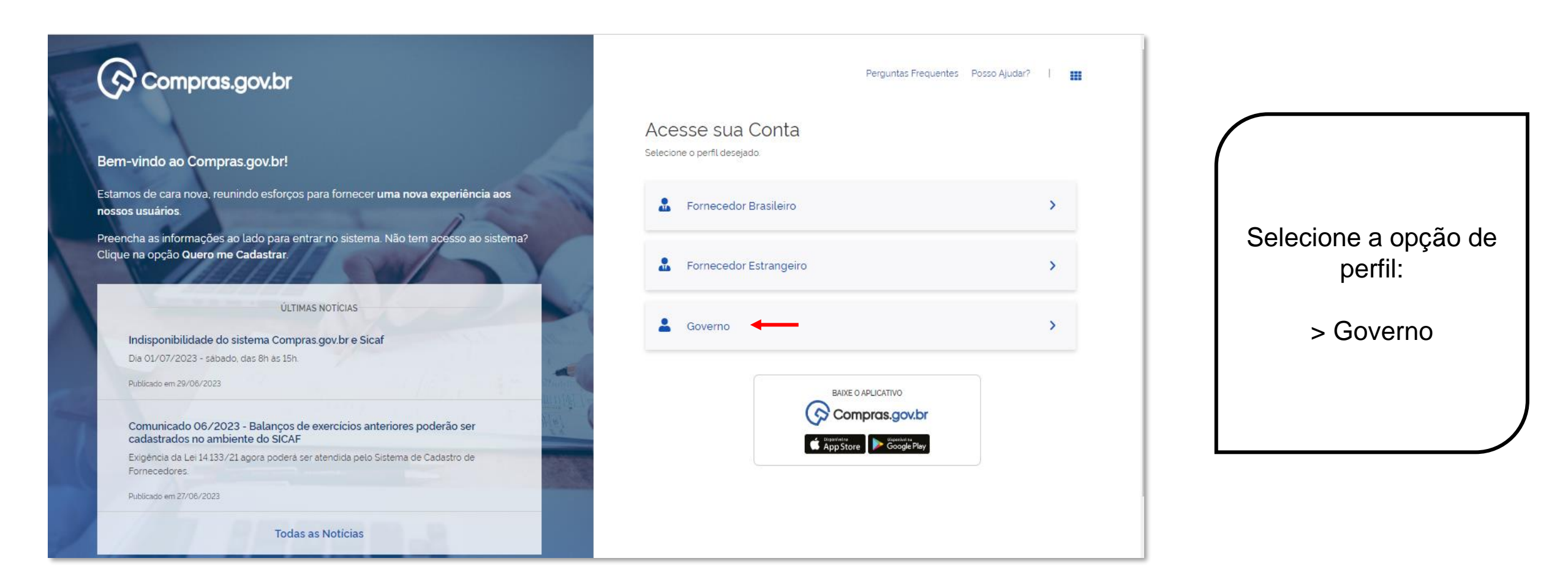

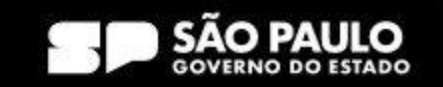

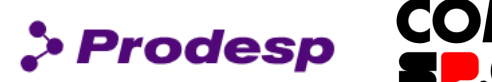

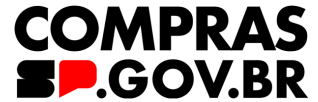

| Compras.gov.br                                                                                                    | Perguntas Frequente                                                 | es Posso Ajudar?   🏢 |                    |
|----------------------------------------------------------------------------------------------------|---------------------------------------------------------------------|----------------------|--------------------|
| Bem-vindo ao Compras.gov.br!                                                                                                    | Acesse sua Conta<br>Selecione o perfil desejado.                    |                      |                    |
| Estamos de cara nova, reunindo esforços para fornecer <b>uma nova experiência aos</b><br>nossos usuários.                         | Sornecedor Brasileiro                                               | >                    | Selecione a opção: |
| Preencha as informações ao lado para entrar no sistema. Não tem acesso ao sistema?<br>Clique na opção <b>Quero me Cadastrar</b> . | Le Fornecedor Estrangeiro                                           | >                    | > Alterar senha de |
| ÚLTIMAS NOTICIAS                                                                                                    | La Governo                                                          | ^                    | acesso             |
| Dia 01/07/2023 - sábado, das 8h às 15h.                                                                                           | CPF                                                                 |                      |                    |
| Publicado em 29/06/2023                                                                                                    | Informe seu CPF                                                     |                      |                    |
| Comunicado 06/2023 - Balanços de exercícios anteriores poderão ser<br>cadastrados no ambiente do SICAE                            | Senha                                                               | 0                    |                    |
| Exigência da Lei 14 133/21 agora poderá ser atendida pelo Sistema de Cadastro de<br>Fornecedores                                  | Alterar senha de acesso                                             |                      |                    |
| Publicado em 27/06/2023                                                                                                    |                                                                     | Entrar               |                    |
| Todas as Noticias                                                                                                    | Deseja se cadastrar? Verifique o guia para adesão ao Compras.gov.br |                      |                    |

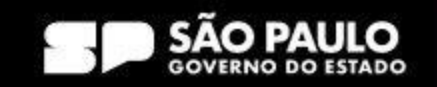

| Opções para o Governo                                                                   |                                                                                                    |
|-----------------------------------------------------------------------------------------|----------------------------------------------------------------------------------------------------|
| CPF<br>Informe seu CPF 12345678900<br>Senha Atual<br>Informe sua senha atual XSDF3ERT ③ | Em " <b>Opções para o</b><br><b>Governo</b> ", informe o CPF, a<br>senha recebida no e-mail e a<br>nova senha, seguindo as<br>orientações mencionadas no |
| Nova Senha Informe sua nova senha Casa1234                                              | Após o preenchimento, clique<br>em "Confirmar".                                                                                                    |
| Confirma Senha         Confirme sua nova senha         Casa1234                         |                                                                                                    |
| Voltar Confirmar                                                                        |                                                                                                    |

### SECRETARIA DE GESTÃO E GOVERNO DIGITAL

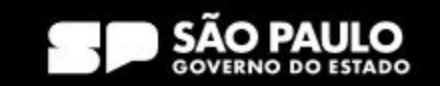

Prodesp

| 🗴 Troca de senha efetuada com sucesso. | × |                                                                        |
|----------------------------------------|---|------------------------------------------------------------------------|
| CPF                                    |   |                                                                        |
| Senha Atual Informe sua senha atual    | O | O sistema informa que a troca<br>de senha foi efetuada com<br>sucesso. |
| Nova Senha<br>Informe sua nova senha   | • | Clique em "Voltar" para retorn<br>e acessar sua conta.                 |
| Confirma Senha                         |   |                                                                        |
| Confirme sua nova senha                | • |                                                                        |

### SECRETARIA DE GESTÃO E GOVERNO DIGITAL

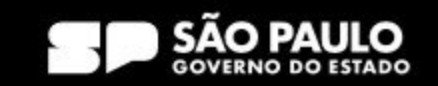

Prodesp

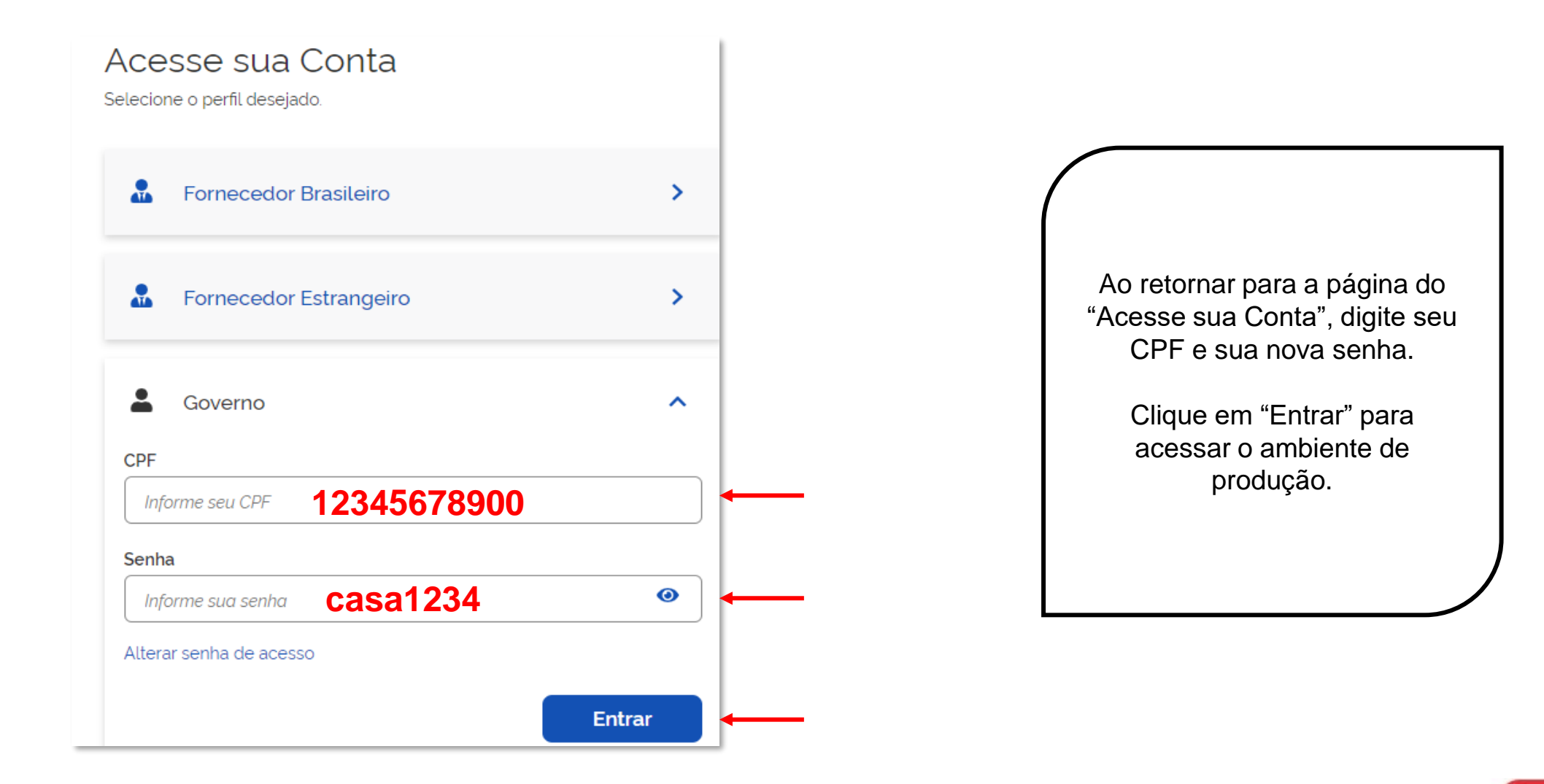

### SECRETARIA DE GESTÃO E GOVERNO DIGITAL

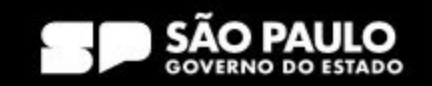

> Prodesp

COMPRAS

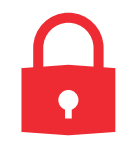

### Regra para a troca de senha:

Mínimo de 6 e máximo 12 caracteres alfanuméricos. Não há obrigatoriedade em utilizar apenas letras maiúsculas.

### Não é permitido:

- Usar somente caracteres numéricos. Ex.: 12345678
- Usar somente caracteres alfabéticos. Ex.: ABCADEF
- Usar senhas com sequência do teclado. Ex.: ASDFGH
- Usar senha invertida. Ex.: CHAVE1579 (Atual) / 9751EVAHC (Nova senha)
- Usar partes do nome do próprio usuário. Ex.: MAR135(MARIA) / LVA248(SILVA) / RGE370(BORGES)
- Usar formato data. Ex.: RSCGUJUN10 / PKMAI2010
- Usar a palavra NOVA. Ex.: NOVA13579
- Usar menos de 6 caracteres alfanuméricos. Ex.: 08MB4
- Usar caracteres consecutivos. Ex. :ZZ3V5M7P / 99HUNTER / AAA086422
- Usar senhas consecutivas. Ex.: MCPSRV06 MCPSRV07
- Usar senha igual a uma das três ultimas senhas utilizadas.

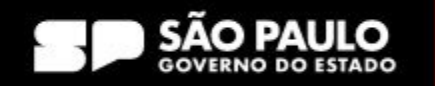

Prodesp

# Como configurar senha de acesso no compras.gov.br Senha Inválida

Acesse sua Conta

Selecione o perfil desejado.

|                                                                     | >      |
|---------------------------------------------------------------------|--------|
| Rev Fornecedor Estrangeiro                                          | >      |
| CDE Governo                                                         | ^      |
| Informe seu CPF                                                     |        |
| Senha                                                               |        |
| Informe sua senha                                                   | 0      |
| Senha Inválida 🚽                                                    |        |
|                                                                     | Entrar |
| Deseja se cadastrar? Verifique o guia para adesão ao Compras gov.br |        |

Quando a senha digitada pelo usuário está errada a aparece a mensagem "Senha Inválida".

> Prodesp

**COMPRAS** 

**B-**.GOV.BR

Se estiver fora das regras para nova senha, é exibida a mensagem equivalente à regra.

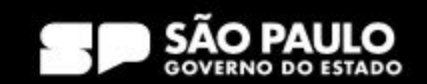

# Como configurar senha de acesso no compras.gov.br Senha Revogada

| Acesse sua Conta<br>elecione o perfil desejado.                     |        |   |                           |
|---------------------------------------------------------------------|--------|---|---------------------------|
|                                                                     | >      | v | A se<br>ocê<br><b>trê</b> |
| La Fornecedor Estrangeiro                                           | >      |   | P                         |
| Governo                                                             | ^      |   | "Blo                      |
| Informe seu CPF                                                     |        |   |                           |
| Senha<br>Informe sua senha                                          | •      | Q | uano<br>solic<br>seu      |
| SENHA REVOGADA                                                      |        |   |                           |
|                                                                     | Entrar |   |                           |
| Deseja se cadastrar? Verifique o guia para adesão ao Compras gov.br |        |   |                           |

A senha é revogada quando você erra a senha por mais de **três vezes** consecutivas.

> Prodesp

COMPRAS

Para acesso pela rede SERPRO, o usuário fica "Bloqueado", e o acesso via WEB, o usuário fica "Revogado".

Quando isso ocorrer, você deve solicitar a troca de senha ao seu cadastrador parcial do órgão.

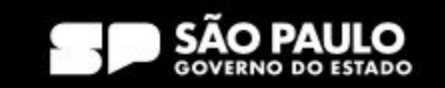

# Como configurar senha de acesso no compras.gov.br Senha Expirada

| Acesse sua Conta<br>Selecione o perfil desejado.                    |        |                                                                                                    |
|---------------------------------------------------------------------|--------|----------------------------------------------------------------------------------------------------|
| La Fornecedor Brasileiro                                            | >      |                                                                                                    |
| 🔏 Fornecedor Estrangeiro                                            | >      | A senha expira em 45 dias contados da última troca.                                                        |
| Governo                                                             | ^      | <b>O próprio usuário deve troca</b><br><b>a senha</b> , caso não ocorra a<br>troca, o usuário é INATIVADO. |
| Informe seu CPF<br>Senha                                            |        | Nesse caso, solicite a reativação e a troca de senha                                                       |
| Informe sua senha                                                   | •      | ao seu cadastrador do órgão.                                                                               |
| Senha Expirada                                                      |        |                                                                                                    |
|                                                                     | Entrar |                                                                                                    |
| Deseja se cadastrar? Verifique o guia para adesão ao Compras.gov.br |        |                                                                                                    |

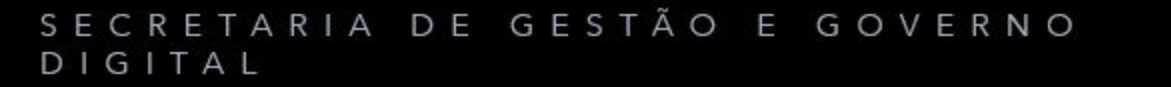

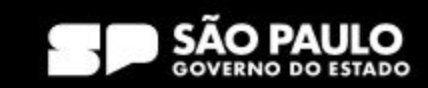

> Prodesp

**COMPRAS** 

# Como configurar senha de acesso no compras.gov.br Usuário Inativado

Acesse sua Conta Selecione o perfil desejado.

| Fornecedor Brasileiro | \$     |
|-----------------------|--------|
|                       | \$     |
| Governo               | -      |
| Informe seu CPF       |        |
| Senha                 |        |
| Informe sua senha     | 0      |
| Usuàrio Inativado     |        |
|                       | Entrar |
|                       |        |

O usuário fica inativo se não trocar a senha após **45 dias** contados da última troca de senha.

> Prodesp

**COMPRAS** 

Caso tenha seu usuário inativado, solicite a reativação ao seu cadastrador do órgão e uma nova senha será gerada.

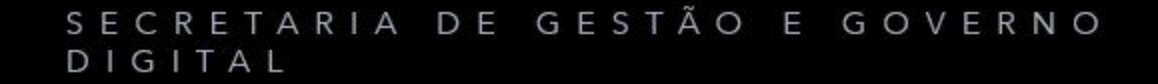

Deseja se cadastrar? Verifique o guia para adesão ao Compras.gov.br

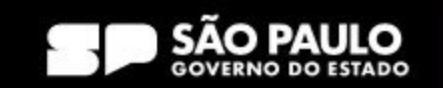

## Usuário Excluído da Rede

Acesse sua Conta

Selecione o perfil desejado.

| 🔒 Fornecedor Brasileiro                                             | >      |
|---------------------------------------------------------------------|--------|
| La Fornecedor Estrangeiro                                           | >      |
| Governo CPF                                                         | ^      |
| Informe seu CPF                                                     |        |
| Senha                                                               |        |
| Informe sua senha                                                   | 0      |
| Usuário Excluído da Rede                                            |        |
|                                                                     | Entrar |
| Deseja se cadastrar? Verifique o guia para adesão ao Compras.gov.br |        |

O usuário é excluído da rede transcorridos **225 dias** da última troca de senha.

> Prodesp

**COMPRAS** 

Há exceção para usuários que acessam com certificado digital e de alguns órgãos do governo.

Quando isso ocorrer, solicite a inclusão e habilitação em "Sistemas" ao cadastrador do seu órgão.

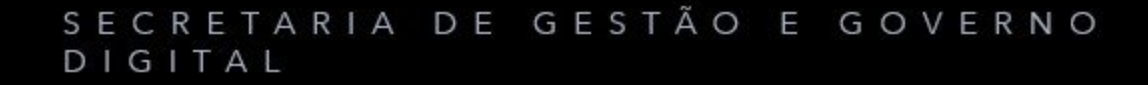

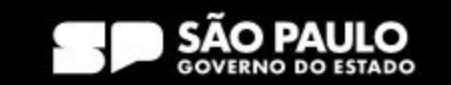

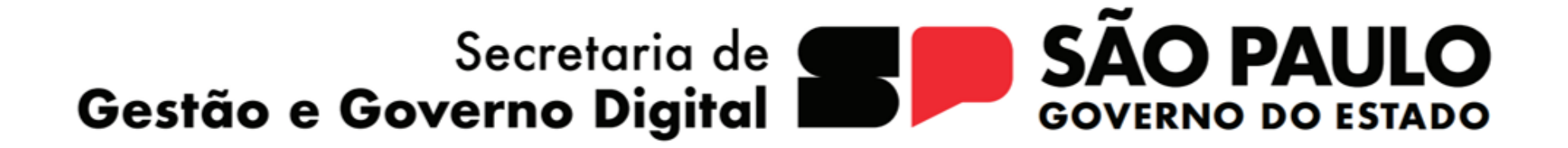

Prodesp

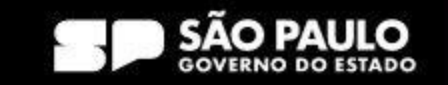